# ZS3608/DS3608

www.sick.com/Zx36

### **SCANNER FEATURES**

### **ACCESSORIES**

# SICK Intellistand 3 **1 Scan Window** 2 Scan Trigger **Mobile Handheld Scanners** 3 LED **4 Beeper** QUICKSTART 0

**SET DEFAULTS / ENTER KEY BAR CODES** 

See Product Reference Guide for detailed information

### **CABLE ATTACHMENT**

- 1. Insert cable fully so that the connector is flush with the scanner surface.
- 2. Loosen metal lock plate screws using a PH1 driver.
- 3. Slide lock plate to fully locked position.
- 4. Tighten screw using a PH1 driver (torque: 5 in-lb).

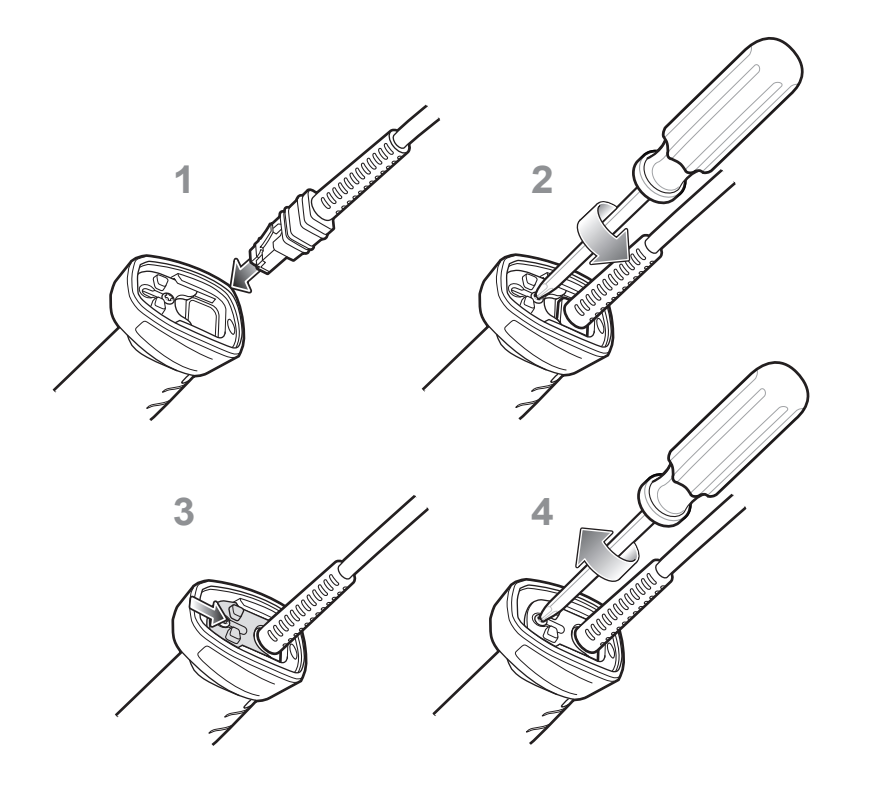

RETURN TO FACTORY DEFAULTS

### ADD AN ENTER KEY (Carriage Return/Line Feed)

To add an Enter key after scanned data, scan the bar code below.

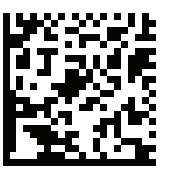

ADD AN ENTER KEY (CARRIAGE RETURN/LINE FEED)

### TAB KEY BAR CODE

### ADD A TAB KEY

To add a Tab key after scanned data, scan the bar code below.

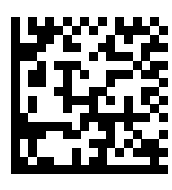

ADD A TAB KEY

## **USB CAPS LOCK OVERRIDE BAR CODE**

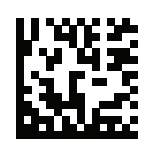

USB - OVERRIDE CAPS LOCK KEY (ENABLE)

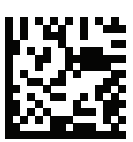

\*USB - DO NOT OVERRIDE CAPS LOCK KEY (DISABLE)

**STEP 1 - CONNECT HOST INTERFACE** 

NOTE: Cables may vary depending on configuration

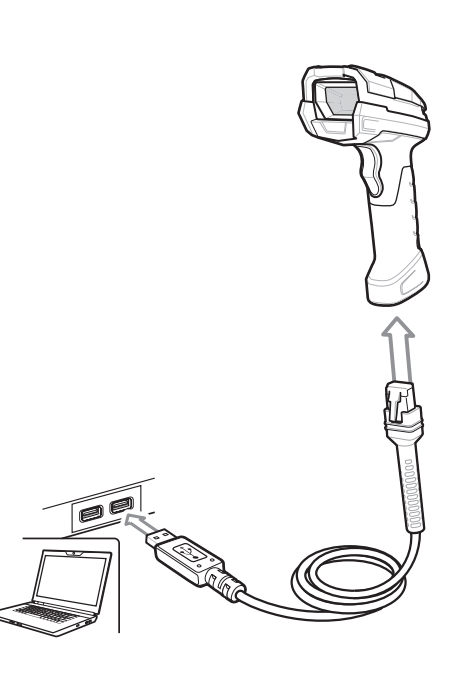

USB

### Scan ONE of the bar codes below

The interface cable automatically detects the host interface type and uses the default setting. If the default (\*) does not meet your requirements, scan another host bar code below.

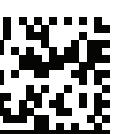

\*USB KEYBOARD (HID)

USB CDC Host

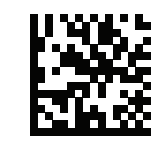

USB OPOS HAND- HELD

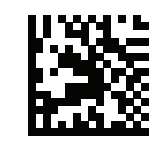

IBM TABLE TOP USB

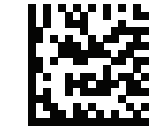

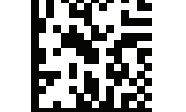

SNAPI WITHOUT IMAGING

SNAPI WITH IMAGING

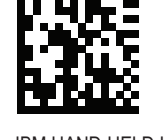

IBM HAND-HELD USB

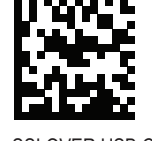

SSI OVER USB CDC (COM PORT EMULATION)

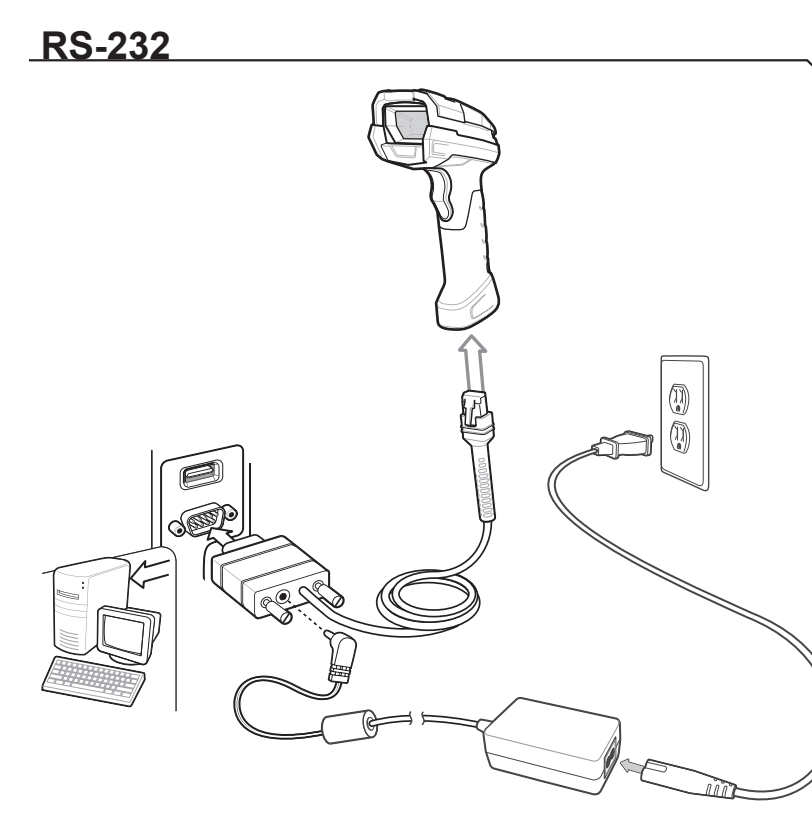

### **RS-232**

Scan ONE of the bar codes below

The interface cable automatically detects the host interface type and uses the default setting. If the default (\*) does not meet your requirements, scan another host bar code below.

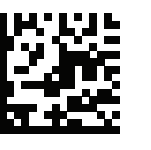

\*STANDARD RS-232

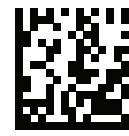

ICL RS-232

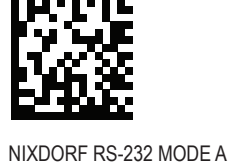

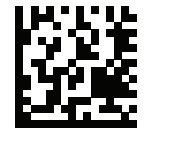

NIXDORF RS-232 MODE B

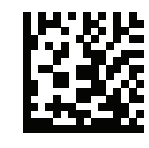

FUJITSU RS-232

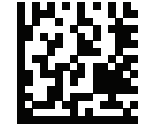

OPOS/JPOS

### Country Keyboard Types

Scan one of the bar codes below corresponding to the keyboard type. For a USB host, the setting applies only to the USB keyboard (HID) device.

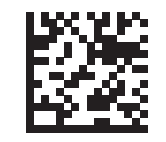

**\*US ENGLISH** (NORTH AMERICA)

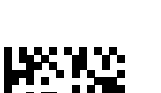

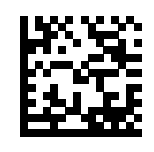

ITALIAN

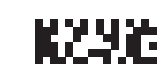

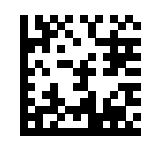

SPANISH

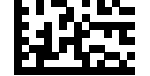

GERMAN

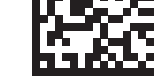

CHINESE (SIMPLIFIED)

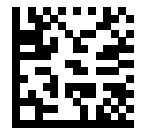

FRENCH (FRANCE)

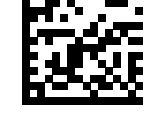

UK ENGLISH

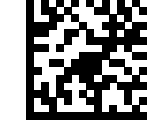

JAPANESE (ASCII)

## Z-Up Tool

The Z-UP Tool is an easy to use, PC-based software tool that enables rapid and easy setup of a scanner via a bar code or USB cable. For more information, visit: www.sick.com/Zx36.

Note: Zebra's 123Scan software can also be used for configuration.

### **FUNCTIONALITY**

- Device Configuration

- Electronic Programming (USB Cable)

- Programming Bar Codes

- Data View - Scan Log (Display Scanned Bar Code Data)

- Access Asset Tracking Information

- Upgrade Firmware and View Release Notes

## **ZS3608/DS3608 - DP Aiming**

012345

ZS3608/DS3608 - SR Aiming

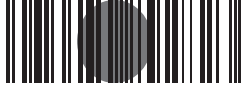

012345

For best results, aim the aiming dot at the center of the bar code.

## For best results, aim the aiming dot at the center of the bar code.

## **RECOMMENDED USAGE GUIDE - OPTIMUM BODY POSTURE**

**Avoid Extreme Wrist Angles** 

**Avoid Bending** 

**Avoid Reaching** 

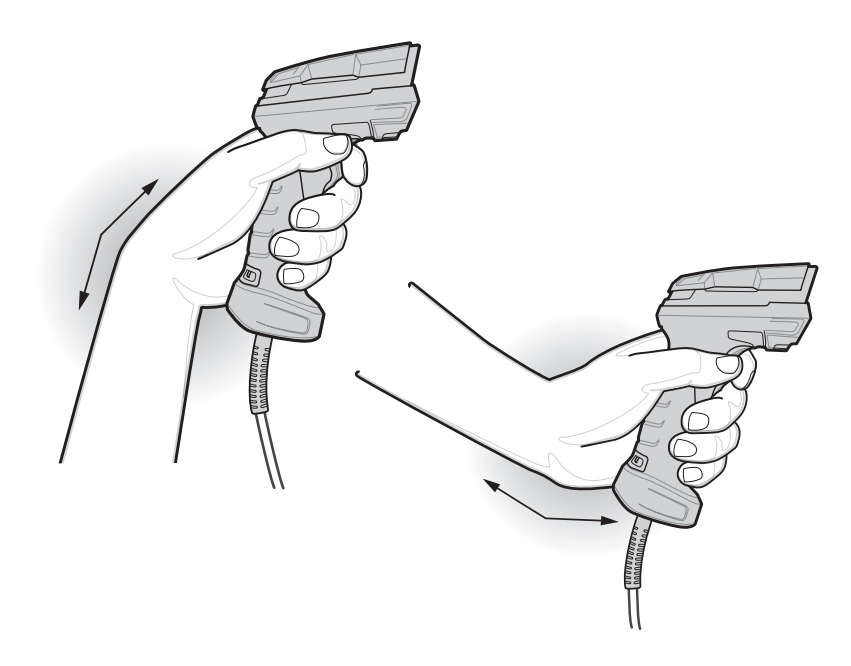

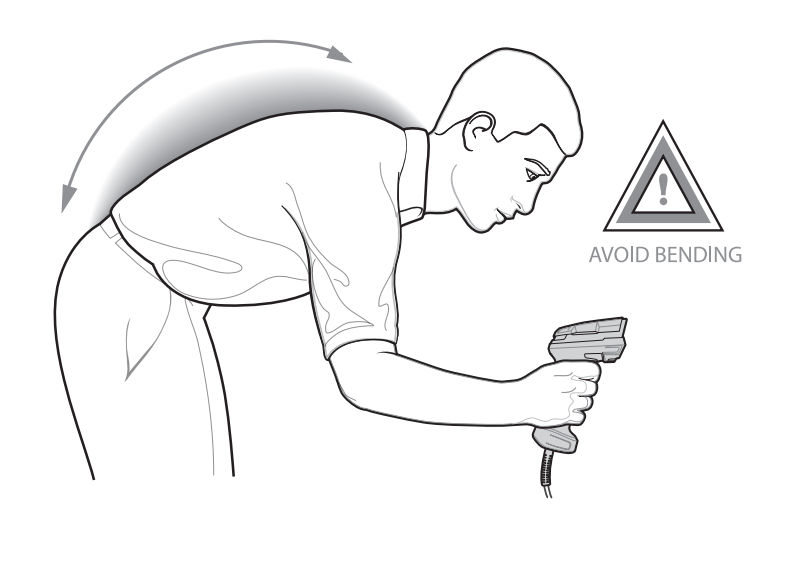

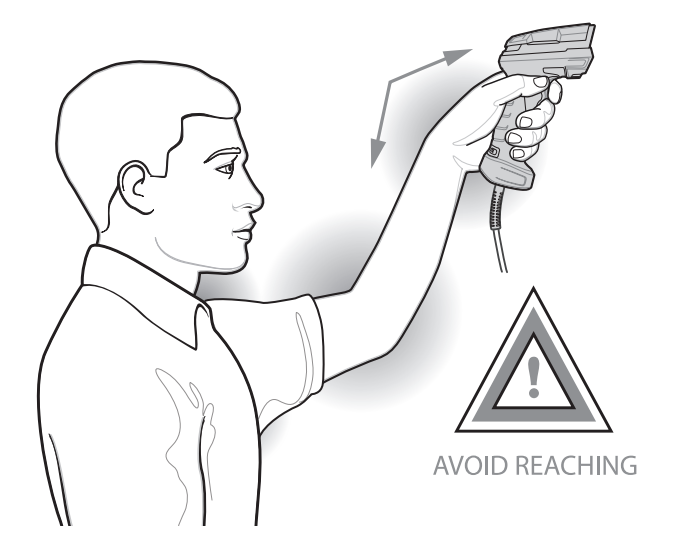

### **BEEPER INDICATIONS**

| Indication                                                        | Beeper Sequence        |  |  |  |
|-------------------------------------------------------------------|------------------------|--|--|--|
| Power up                                                          | Low/medium/high beep   |  |  |  |
| Bar code decoded                                                  | Medium beep            |  |  |  |
| Transmission error detected; data is ignored                      | 4 long low beeps       |  |  |  |
| Successful parameter setting                                      | High/low/high/low beep |  |  |  |
| Correct programming sequence performed                            | High/low beep          |  |  |  |
| Incorrect programming sequence, or <b>Cancel</b> bar code scanned | Low/high beep          |  |  |  |

## LED INDICATIONS

| Hand-Held Scanning                                      |                 |  |  |  |  |
|---------------------------------------------------------|-----------------|--|--|--|--|
| Indication                                              | LED Indicator   |  |  |  |  |
| Scanner is on and ready to scan, or no power to scanner | Off             |  |  |  |  |
| Bar code is successfully decoded                        | Green           |  |  |  |  |
| Transmission error                                      | Red             |  |  |  |  |
| Hands-Free (Presentation) Scanning                      |                 |  |  |  |  |
| No power to scanner                                     | Off             |  |  |  |  |
| Scanner is ready to scan                                | Green           |  |  |  |  |
| Bar code is successfully decoded                        | Off Momentarily |  |  |  |  |
| Transmission error                                      | Red             |  |  |  |  |

### TROUBLESHOOTING

| Scanner not working                                          |                                                   |  |  |  |  |
|--------------------------------------------------------------|---------------------------------------------------|--|--|--|--|
| No power to scanner                                          | Check system power.                               |  |  |  |  |
| Scanner is disabled                                          | Ensure that correct host interface cable is used. |  |  |  |  |
| Scanner decoding bar code, but data not transmitting to host |                                                   |  |  |  |  |
| Host interface not configured properly                       | Scan appropriate host<br>parameter bar codes.     |  |  |  |  |
| Interface cable is loose                                     | Ensure all cable connections are secure.          |  |  |  |  |
| Invalid ADF Rule                                             | Program the correct ADF rules.                    |  |  |  |  |

| Scanner not decoding bar code                   |                                                                                   |  |  |  |
|-------------------------------------------------|-----------------------------------------------------------------------------------|--|--|--|
| Scanner not programmed for bar code type        | Ensure scanner is programmed to read type of bar code scanned.                    |  |  |  |
| Bar code unreadable                             | Ensure bar code is not defaced; try scanning test bar code of same bar code type. |  |  |  |
| Distance between scanner and bar code incorrect | Move scanner closer to, or further from bar code.                                 |  |  |  |
| Scanned data incorrectly displayed on host      |                                                                                   |  |  |  |
| Host interface not configured properly          | Scan appropriate host parameter bar codes.                                        |  |  |  |
| Region improperly configured                    | Select appropriate country and language encoding scheme.                          |  |  |  |

## **REGULATORY INFORMATION**

#### © 2022 Zebra Technologies, Inc.

Zebra reserves the right to make changes to any product to improve reliability, function, or design. Zebra does not assume any product liability arising out of, or in connection with, the application or use of any product, circuit, or application described herein. No license is granted, either expressly or by implication, estoppel, or otherwise under any patent right or patent, covering or relating to any combination, system, apparatus, machine, material, method, or process in which Zebra products might be used. An implied license exists only for equipment, circuits, and subsystems contained in Zebra products

#### **Repairs and Service**

Repair work on the device may only be performed by qualified and authorized personnel from SICK AG. Interruptions or modifications to the device by the customer will invalidate any warranty claims. Please contact the SICK Service department. To find your agency, go to: www.sick.com

#### Disposal

Important: Danger to the environment due to improper disposal of the device. Disposing of devices improperly may cause damage to the environment. If a device can no longer be used, dispose of it in an environmentally friendly manner in accordance with the applicable country specific waste disposal regulations. Do not dispose of the product along with household waste

#### **Regulatory Information**

This device is approved under Zebra Technologies Corporation.

This guide applies to Model Number: DS3608. All Zebra devices are designed to be compliant with rules and regulations in locations they are sold and will be labeled as required

Any changes or modifications to Zebra equipment, not expressly approved by Zebra, could void the user's authority to operate the equipment

#### Health and Safety Recommendation

Ergonomic Recommendations

Caution: In order to avoid or minimize the potential risk of ergonomic injury follow the recommendations below. Consult with your local Health & Safety Manager to ensure that you are adhering to your company's safety programs to prevent employee injury

Reduce or eliminate repetitive motion

Maintain a natural position

Reduce or eliminate excessive force

· Keep objects that are used frequently within easy reach

Perform tasks at correct heights

Reduce or eliminate vibration

Reduce or eliminate direct pressure

Provide adjustable workstations

Provide adequate clearance

 Provide a suitable working environment · Improve work procedures.

## **C €** <sup>Marking</sup> and European Economic Area (EEA)

EU Importer / Importador de la UE / EU-Importeur / Importatore UE / Importador da UE / Importer UE / Uvoznik za EU / Importateur UE ZEBRA TECHNOLOGIES B.V.

Mercurius 12, 8448 GX, Heerenveen, Netherlands

Waste Electrical and Electronic Equipment (WEEE) For all EU and UK Customers: For products at the end of their life, please refer to recycling/disposal advice at zebra.com/weee

### **UK** Statement of Compliance

#### LED Compliance Statement:

Classified as "EXEMPT RISK GROUP" according to IEC 62471:2006 and EN 62471:2008. Pulse Duration: Continuous

#### Laser Devices

Class 2 laser scanners use a low power, visible light diode. As with any very bright light source, such as the sun, the user should avoid staring directly into the light beam. Momentary exposure to a Class 2 laser is not known to be harmful.

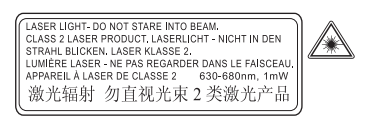

The following statement is required to comply with US and international regulations

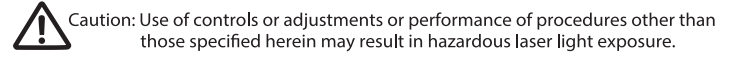

Laser and LED light is emitted from this aperture:

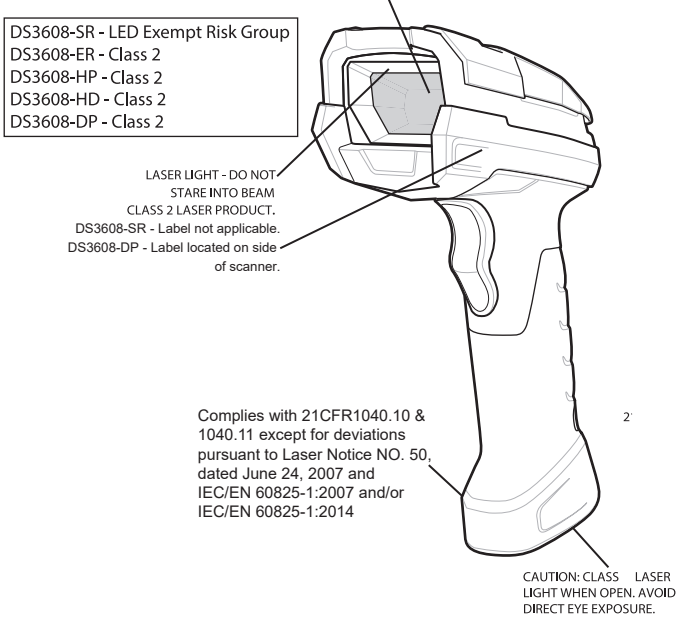

#### Power Supply

Use ONLY a Zebra approved UL LISTED ITE (IEC/EN 60950-1, LPS/SELV) power supply with electrical ratings: Output 5 Vdc, min 0.2A, with a maximum ambient temperature of a least 50 degrees C. Use of alternative power supply will invalidate any approvals given to this unit and may be dangerous.

#### Radio Frequency Interference Requirements -FCC

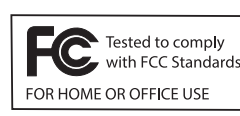

Note: This equipment has been tested and found to comply with the limits for a Class B digital device, pursuant to Part 15 of the FCC rules. These limits are designed to provide reasonable protection against harmful interference in a residential installation. This equipment generates, uses and can radiate

radio frequency energy and, if not installed and used in accordance with the instructions, may cause harmful interference to radio communications. However there is no guarantee that interference will not occur in a particular installation. If this equipment does cause harmful interference to radio or television reception, which can be determined by turning the equipment off and on, the user is encouraged to try to correct the interference by one or more of the following measures:

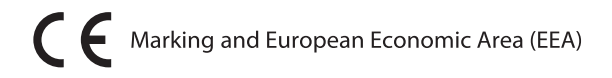

#### Statement of Compliance

Zebra hereby declares that this device is in compliance with all applicable Directives, 2014/30/EU, 2014/35/EU and 2011/65/EU. The full text of the EU Declaration of Conformity is available at the following internet address: http://www.zebra.com/doc.

#### **Other Countries**

Japan (VCCI) - Voluntary Control Council for Interference Class B ITE

この装置は、情報処理装置等電波障害自主規制協議会(VCCI)の基準に基づくクラスB情 報技術装置です。この装置は、家庭環境で使用することを目的としていますが、この装置がラ ジオやテレビジョン受信機に近接して使用されると、受信障害を引き起こすことがあります。 取扱説明書に従って正しい取り扱いをして下さい。

#### Korea Warning Statement for Class B ITE

| 기 종 별        | 사 용 자 안 내 문                |
|--------------|----------------------------|
| B급 기기        | 이 기기는 가정용(B급)으로 전자파적합등록을   |
| (가정용 방송통신기기) | 한 기기로서 주로 가정에서 사용하는 것을 목적  |
|              | 으로 하며, 모든 지역에서 사용할 수 있습니다. |

#### Chile

Este equipo cumple con la Resolución No 403 de 2008, de la Subsecretaria de telecomunicaciones, relativaradiaciones electromagnéticas.

#### China

通过访问以下网址可下载当地语言支持的产品说明书 www.zebra.com/contact

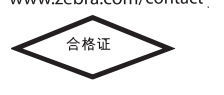

### Thailand ้ เครื่องโทรคมนาคมและอุปกรณ์นี้ มีความสอดคล้องตามข้อกำหนดของ กทช.

#### Ukraine

Дане обладнання відповідає вимогам технічного регламенту №1057, № 2008 на обмеження щодо використання деяких небезпечних речовин в електричних та електронних пристроях.

#### China RoHS

This table was created to comply with China RoHS requirements.

|                                            | 有害物质      |           |           |                  |               | 50              |
|--------------------------------------------|-----------|-----------|-----------|------------------|---------------|-----------------|
| .<br>部件名称<br>(Parts)                       | 铅<br>(Pb) | 汞<br>(Hg) | 镉<br>(Cd) | 六价铬<br>(Cr (VI)) | 多溴联苯<br>(PBB) | 多溴二苯醚<br>(PBDE) |
| 金属部件<br>(Metal Parts)                      | Х         | 0         | 0         | 0                | 0             | 0               |
| 电路模块<br>(Circuit Modules)                  | х         | 0         | 0         | 0                | 0             | 0               |
| 电缆及电缆组件<br>(Cables and Cable Assemblies)   | 0         | 0         | 0         | 0                | 0             | 0               |
| 塑料和聚合物部件<br>(P lastic and Polymeric Parts) | 0         | 0         | 0         | 0                | 0             | Ο               |
| 光学和光学组件<br>(Optics and Optical Components) | х         | 0         | 0         | 0                | 0             | 0               |
| 电池<br>(Batteries)                          | 0         | 0         | 0         | 0                | 0             | 0               |

#### CA

-radio devices and accessoriesZebra hereby declares that this equipment is in compliance with Electromagnetic Compatibility Regulations 2016, the Electrical Equipment (Safety) Regulations 2016 and the Restriction of the Use of Certain Hazardous Substances in Electrical and Electronic Equipment Regulations 2012

Radio enabled devices: Zebra hereby declares that this equipment is in compliance with the Radio Equipment Regulations 2017 and the Restriction of the Use of Certain Hazardous Substances in Electrical and Electronic Equipment Regulations 2012.

Any radio operation limitations within UK are identified in Appendix A of UK Declaration of Conformity.

The full text of the UK Declaration of Conformities is available at: zebra.com/doc.

UK Importer ZEBRA TECHNOLOGIES EUROPE LIMITED Address: Dukes Meadow, Millboard Rd, Bourne End, Buckinghamshire SL8 5XF

- Reorient or relocate the receiving antenna
- Increase the separation between the equipment and receiver
- Connect the equipment into an outlet on a circuit different from that to which the receiver is connected
- Consult the dealer or an experienced radio/TV technician for help.

Radio Frequency Interference Requirements - Canada CAN ICES-3 (B)/NMB-3(B).

本表格依据SJ/T 11364 的规定编制。

- 表示该有害物质在该部件所有均质材料中的含量均在 SJ/T 11364--2014 规定的限量 要求以下。 0:
- 表示该有害物质至少在该部件的某一均质材料中的含量超出 SJ/T 11364-2014 规定的限量要求。(企业可在此处,根据实际情况对上表中打"×"的技术原因进 Χ: 行进一步说明。)

This table was created to comply with China RoHS requirements.

#### Manufactured by

Zebra Technologies Europe Limited Dukes Meadow, Millboard Road, Bourne End Buckinghamshire SL8 5XF Company No: 02881068 Telephone: +44 1628 556000

ZEBRA and the stylized Zebra head are trademarks of Zebra Technologies Corporation, registered in many jurisdictions worldwide. All other trademarks are the property of their respective owners. ©2022 Zebra Technologies Corporation and/or its affiliates. All rights reserved.

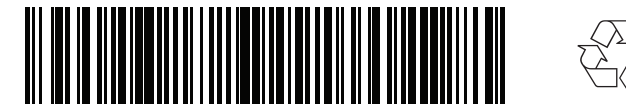

MN-003900-02EN-P Revision A - July 2022

8025235/1ETL/2022-06-20 • Subject to change without notice • SICK AG • Waldkirch • Germany •

# ZS3608/DS3608 Mobile Handheld Scanners